時計1

#### 取引画面上部の【その他情報】メニューから、時計画面を表示することができます。 ※常時最前面ウィンドウで表示されます。

| LIONFX                                       | 前回ログイ                                                 | ン日時:2025/05/20 11:24:34                                                                                                  | ,                                       | サポート/サービス清報 操作マニュアル Q&A  | 設定 あ知らせ ログアウト                 |
|----------------------------------------------|-------------------------------------------------------|----------------------------------------------------------------------------------------------------|-----------------------------------------|--------------------------|-------------------------------|
| )新約52%金<br>1,557,007                         | <sup>有劝証拠金</sup><br>1,558,721                         | ≥票证纸金<br>4,600                                                                                                    | 先注证场会<br>0                              | 評価供益<br>1,714            | <sup>有効比率</sup><br>33,885.23% |
|                                              |                                                       | ✓ 入出金 ✓                                                                                                    |                                         |                          | 15:18 未株価指数先物、軟調 189ドル        |
| 主文 マート マーチ                                   | ァート > 取引情報 > 損                                        | á曜歴 × その他情報 × 入出金                                                                                                    | > ウィンドウ > 解析                            | Ť                        |                               |
| 7-14回5 至414                                  |                                                       |                                                                                                    |                                         |                          | z 7942 🏟 🗖 🖌 🗖 📕              |
| -h                                           | スワップ パネル追加 デザイン 🍄 🔀                                   | クイック注文(USD/JPY)                                                                                                    |                                         | GBP/JPY 30分足 ローンク BID    | ~ ) @ @ C / V                 |
| SD/JPY                                       | 0.2 = • EUR/J                                         | Y v 14.9 ≡ 🗮 • GBP/J                                                                                                    | PY v 0.9                                | ■純成数平時: ■ 純加A(5] 193.091 | #IMC[25] 193.382              |
| ASK<br>143.65 <sup>3</sup> 143.<br>1Lot数 1Lb | 65 <sup>5</sup> 160.66 <sup>2</sup>                   | ASK → BID → 193.140<br>1Lot 😳 <sup>1Lule</sup> Lot数                                                                      | ASK▲<br>193.149<br>1Lot 😌               | 10.00 05/21              | 194.000                       |
| ■・AUD/JPY ~<br>92.537 92.                    | 18.9 = <b>CHF/JF</b><br>726 174.688<br>t S 1145 Lot S | Y     1.6     ≡     I=1•     CAD/J       ASK     BD ♥     103.431     103.431       1Lot ♥     11000     Lot №     Lot № | PY × 1.5<br>ASK ♥<br>103.446<br>1 Lot ♥ |                          | 193.750                       |
| ジション一覧 20パ<br>全決済 決済注文 番号 USD/JPY            | 全原展切替 無計画示切替 幸 🗙<br>全て<br>売買 約定して数 残しい数 約             | 住文一覧<br>定価格 詳価レート pip機器                                                                                                  | ✓<br>ポシション損益 未実現205プ                    |                          | 193.250                       |
| 251130000007100                              | 1Lot 1Lot                                             | 142.015 143.167 1,152                                                                                                    | 1,152 562                               | 192,909                  | 193.000                       |

| ほしの FX C2     前回ログイン日時:2025/05/20 11:24:34       預託証拠金     有効証拠金     必要証拠金 |                              |  |  |  |  |  |
|----------------------------------------------------------------------------|------------------------------|--|--|--|--|--|
| 前回ロウイン日時:2025/05/20 11:24:34       預託証拠金     有効証拠金     必要証拠金               |                              |  |  |  |  |  |
| 預託証拠金 有効証拠金 必要証拠金                                                          | 前回ログイン日時:2025/05/20 11:24:34 |  |  |  |  |  |
| 1,557,007 1,559,199 4,600                                                  |                              |  |  |  |  |  |
| 替市場概況・15時 ドル円、売り継続 15:11 DJ-【市場の声】世界の株式、見通しはより前向きに                         | 15:09 DJ-                    |  |  |  |  |  |
| 注文 > レート > チャート > 取引情報 > 損益履歴 > その他情報 >                                    | 入出金                          |  |  |  |  |  |

#### ①取引画面上部の【その他情報】メニューをクリックします。

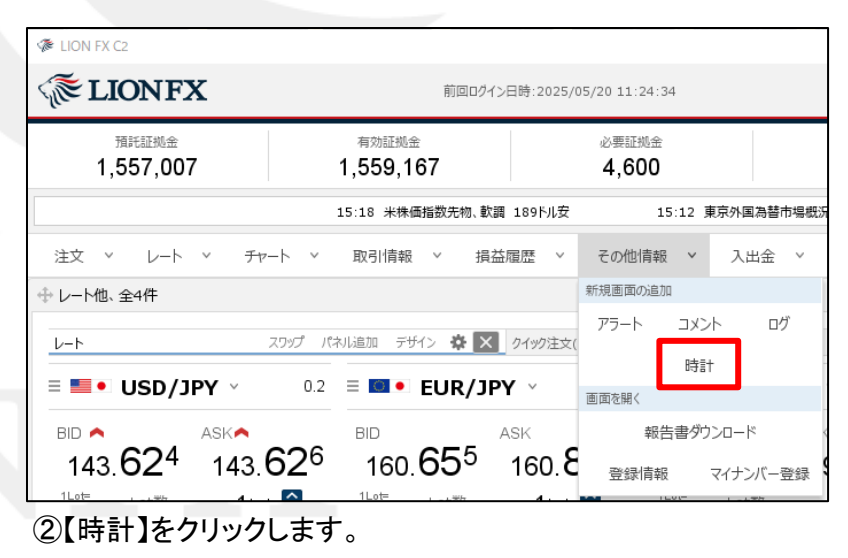

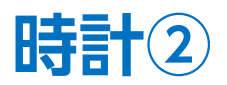

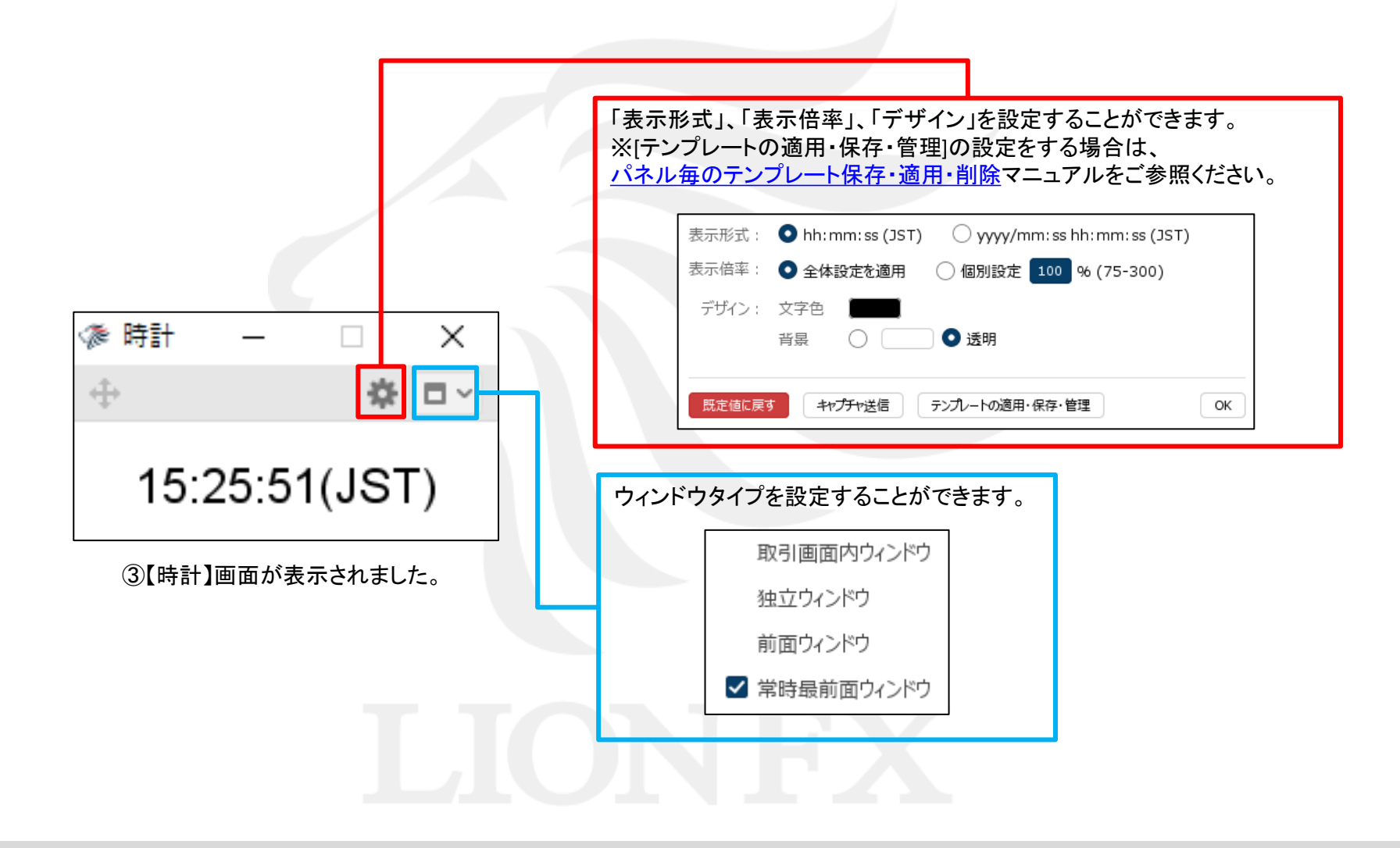

# 困った時は…

当社に対するご意見・ご質問・ご要望などがございましたら、下記の連絡先にて、お気軽にご連絡ください。

## ▶電話でのお問い合わせ

0120-63-0727(フリーダイヤル)

06-6534-0708

(お客様からのご意見、ご要望にお応えできるように、お電話を録音させていただくことがあります。)

#### ▶FAXでのお問い合わせ

0120-34-0709(フリーダイヤル) 06-6534-0709

## ▶E-mailでのお問い合わせ

E-mail: info@hirose-fx.co.jp

## ▶お問い合わせフォームでのお問い合わせ https://hirose-fx.co.jp/form/contact/